# TRP-C68

# 8-Channel Analog Input to Digital Output Isolated Module Support ASCII and Modbus RTU protocol

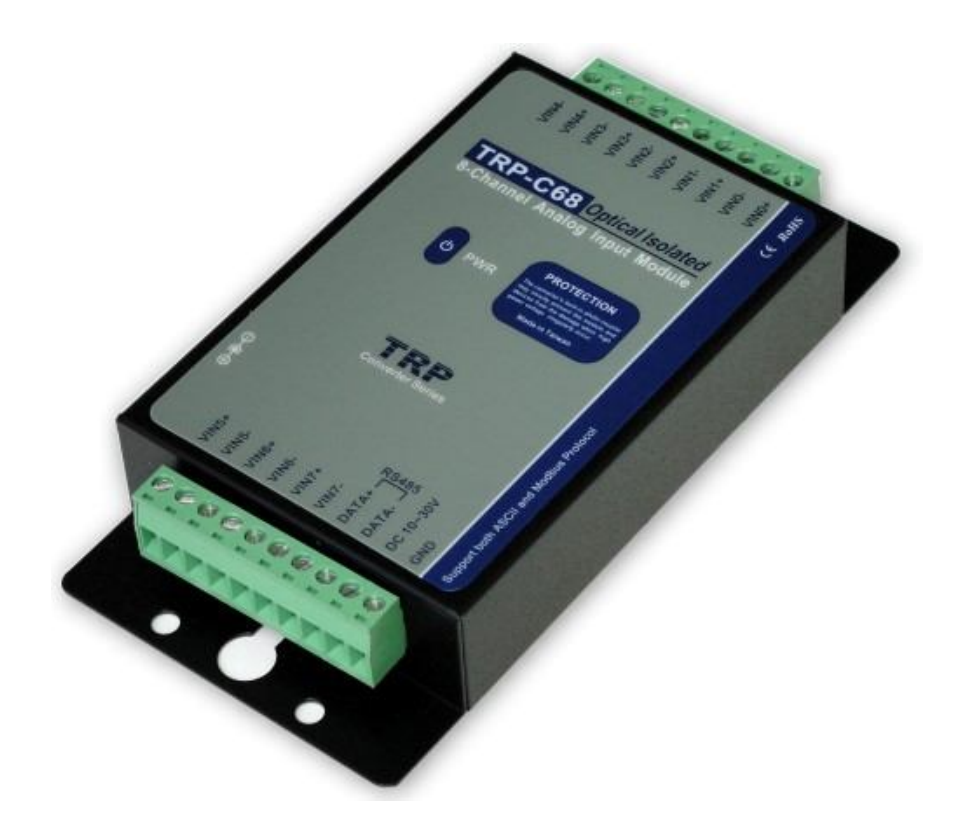

# **User's Manual**

Printed Sep. 2013 Rev 1.4

Trycom Technology Co.,Ltd No.35, Zhongxing Rd., Guishan Township, Taoyuan County 333, Taiwan. Tel : 886-3-350-3351 Fax: 886-3-350-3352 Web: <u>www.trycom.com.tw</u>

#### Copyright

Copyright Notice: The information in this manual is subject to change without notice to improve reliability, design and function and does not represent a commitment on the part manufacturer. No part of this manual may be reproduced, copied, or transmitted in any form, without prior written permission by the manufacturer. Products mentioned in this manual are mentioned for identification purposes only. In this manual, product names appearing may or may not be registered trademarks of their respective companies or copyright.

# 1. Introduction

TRP-C68, an 8-channel Analog to Digital Converter (ADC), takes an analog input signal and converts the input into a digital output signal. It accepts analog input-a voltage or a current-and supports the sample rate in "Normal" or "Fast" mode. All channels feature screw terminals for convenient connection, All analog inputs are provided with isolation and surge protection to protect the module against high voltage spikes, as well as ground potential differences. TRP-C68 support both ASCII and Modbus protocol, with a full set of command, dual watch-dog, and auto reset function the module can be remote controlled by PC in ASCII or Modbus RTU protocol.

#### 1-1. Features

- > Support ASCII and Modbus RTU protocol.
- > Photo Isolation 3750V between digital and analog.
- > All channels can input analog signal by voltage or current.
- ➤ Baud rate from 1.2Kbps to 115.2Kbps.
- > Surge protection on RS-485 interface.
- > LED display to indicate power and communication.
- > Dual Watchdog for hardware reset circuit and host operating status.
- > External switch for hardware and module's configuration.
- > Support screw terminal, or external DC power supply.
- > Wide input range DC power supply.

#### 1-2. Specifications

- ➢ Resolution: 16 Bit
- > Sample rate:

Normal mode: 10 sample / sec (24 bit).

Fast Mode: 60 sample / sec (16 bit).

Bandwidth:

Normal Mode: 15.72Hz.

Fast Mode:/78.72Hz...fast.

- ➤ Zero drift: 0.03uV/C.
- > Span drift: 25 ppm/C.
- > Accuracy:

Normal 0.1 or better.

Fast: 0.5 or better.

- Analog Input range: Voltage: ± 10V, ± 5V,± 2.5V,± 1.25V,± 650mV. Current: +/-20 mA
- > CMRR:92db min/50/60Hz.
- > Analog input over voltage protection:± 35V.
- > RS485 connector: Industrial plug-in screw terminal.
- > Communication Interface: RS485,2 wires.

- > LED indicator: Power and communication.
- Transmission distance : 4000ft(1200M).
- ➢ Speed: From 1.2K to 115.2Kbps.
- Power consumption:1.2 Watt.
- > Power requirement: DC input from +10 to 30 V.
- > Operating Temperature: 0 to  $60^{\circ}$ C.
- ➤ Storage Temperature: -20 to 60°C.
- > Humidity: 10-90%, Non-condensing.
- Dimension: 151mm X 75mm X 26mm.
- ➤ Weight: 398g.

#### 1-3. Panel layout

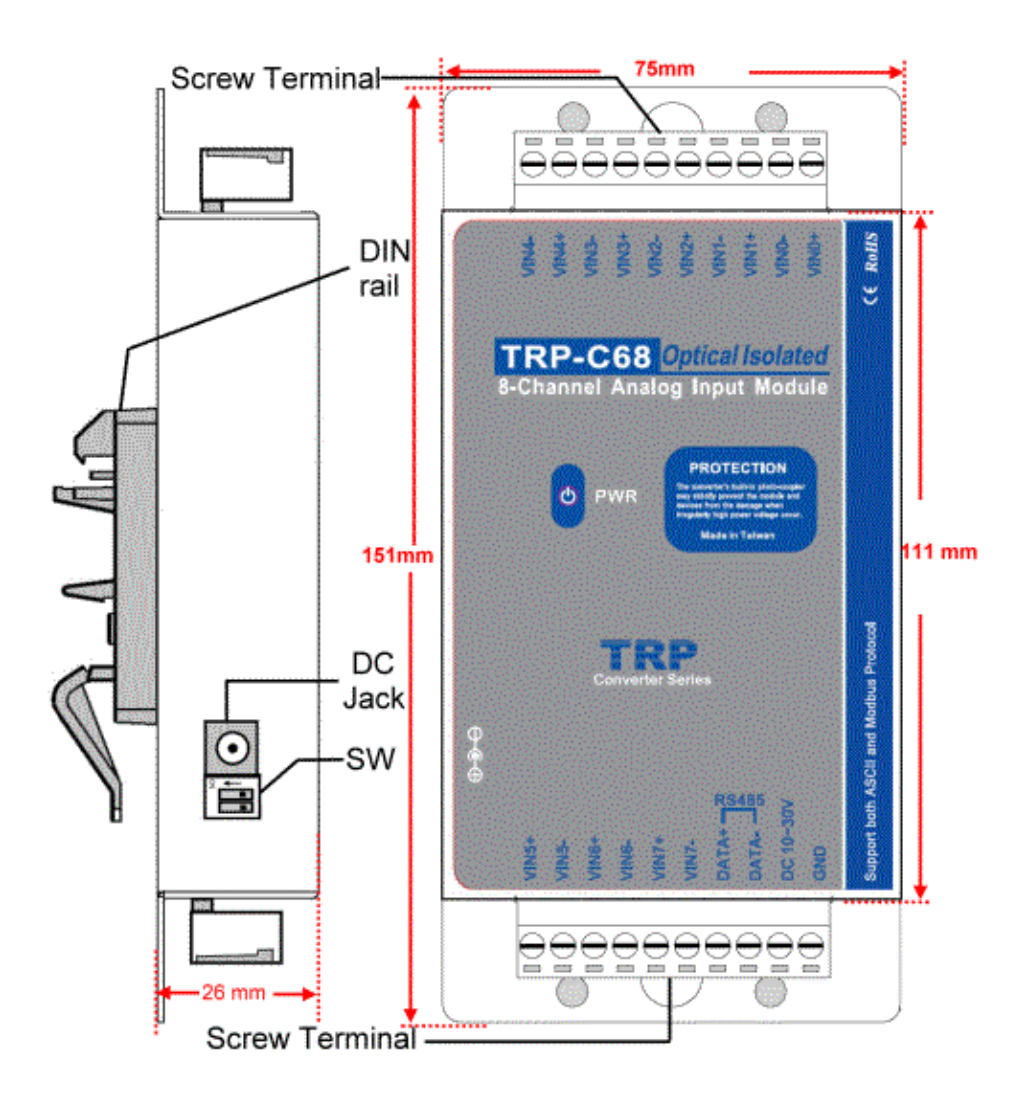

#### 1-4. Block Diagram

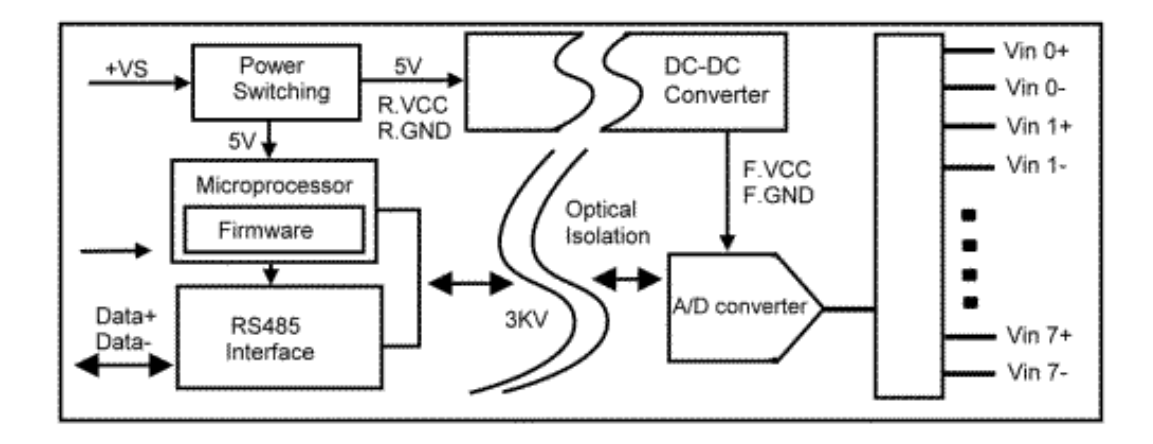

#### 1-5. Pin Definitions

| VIN5+     | Analog Input Channel 5+ | VIN4- | Analog Input Channel 4- |
|-----------|-------------------------|-------|-------------------------|
| VIN5-     | Analog Input Channel 5- | VIN4+ | Analog Input Channel 4+ |
| VIN6+     | Analog Input Channel 6+ | VIN3- | Analog Input Channel 3- |
| VIN6-     | Analog Input Channel 6- | VIN3+ | Analog Input Channel 3+ |
| VIN7+     | Analog Input Channel 7+ | VIN2- | Analog Input Channel 2- |
| VIN7-     | Analog Input Channel 7- | VIN2+ | Analog Input Channel 2+ |
| DATA+     | RS485 DATA+             | VIN1- | Analog Input Channel 1- |
| DATA-     | RS485 DATA-             | VIN1+ | Analog Input Channel 1+ |
| DC 10~30V | Input Voltage DC 10~30V | VINO- | Analog Input Channel 0- |
| GND       | Input Voltage Ground    | VIN0+ | Analog Input Channel 0+ |

#### 1-6. Communication Wiring

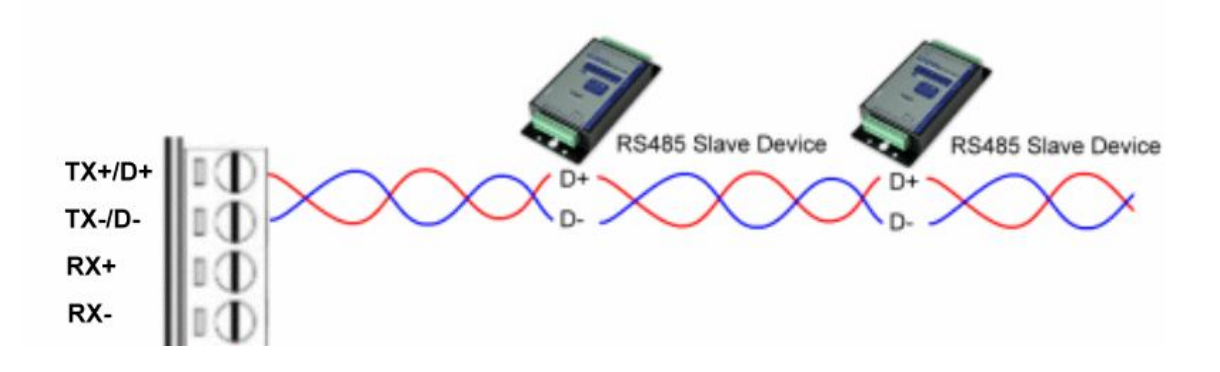

# 2. Wire Connection for Digital Input

2-1. Wire Connection For Current Input

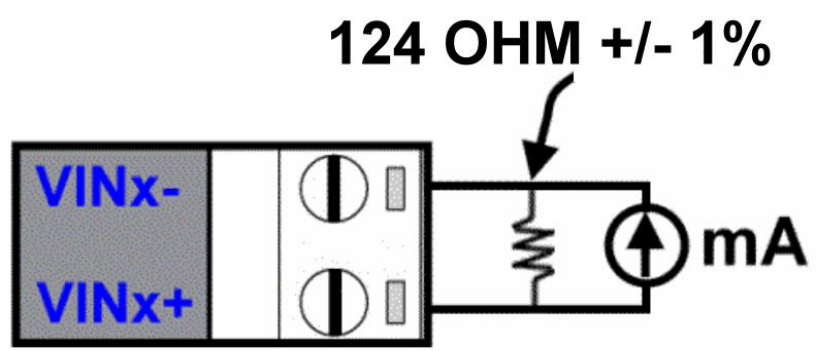

#### 2-2. Wire Connection For Voltage Input

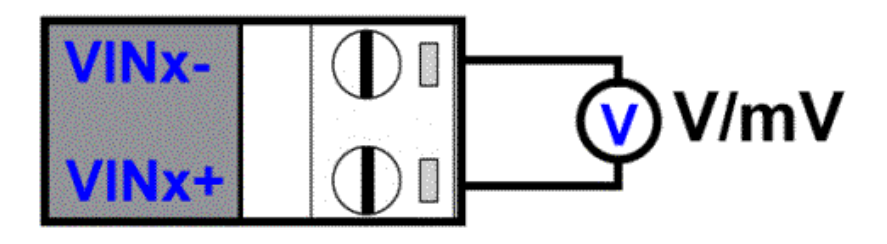

# 3. System Configuration Switch

The TRP-C68 DIO and AIO support the Modbus RTU and ASCII communication protocol, It has a two pins external dip-switch that allow user to select protocol between Modbus RTU and ASCII. The dip-switch also provides "back to INIT" function when user forget the configuring information stored in EEPROM such as ID (RS-485 Module address), baud rate and data format.

\*TRP-C68 Default setting: ID Address: 01, Baud Rate: 9600, Analog Mode Type: 08, Checksum: Disable, Data Format: 00, All analog input channels: Enable, RS485 communication data format: N, 8, 1.

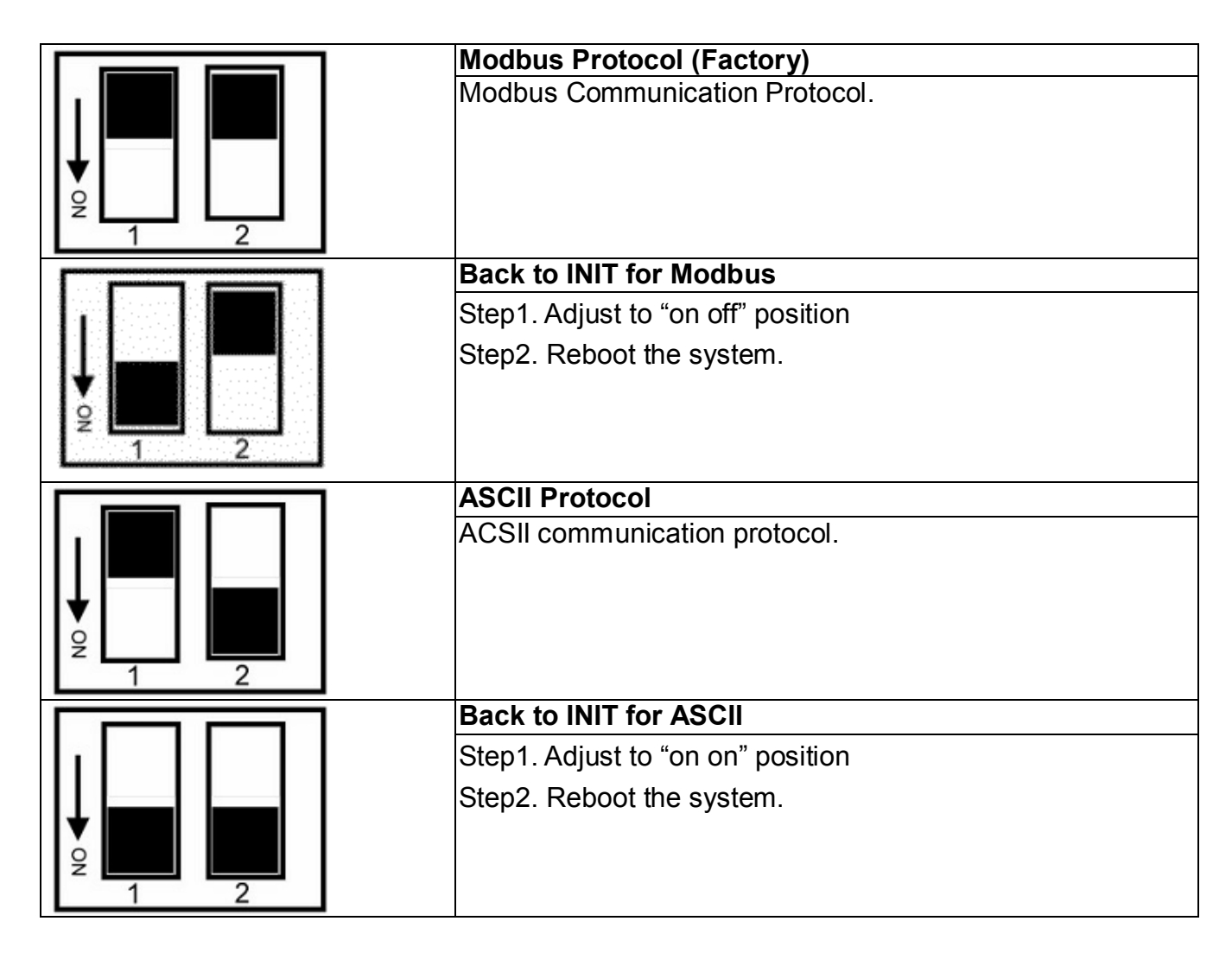

\*INIT: ID=00, Baud-Rate: 9600, Data format: 00, TT=08. RS485 communication protocol:N,8,1 \* The INIT\* mode: if you forgot the C68 ID or baud-rate before you adjusted, you can adjust the switch to INIT\* mode then easy to get ID=00.

# 3-1. How to manually more positive voltage calibration

Send command "\$ID7"......make sure the TRP-C68 8 CH. enable. Send command "~IDE0"....calibration enable. Send command "~IDE1"....set up the calibration enable. Send command "\$ID8"......perform the Zero calibration. Send command "~IDE1".....set up calibration enable again. Send command "\$ID9".....perform the full calibration. Send command "\$ID9"......perform the full calibration.

# 4. Function description

**Auto voltage calibration:** The TRP-C68 will auto calibrate the voltage when power up. However user may also use voltage calibrating command to correct the voltage while the environment temperature is obvious difference, or the module was long period in idle. When the voltage must be calibrated by software command, it is necessary to reboot the module before calibration.

**Dual Watchdog:** Module self watchdog: The module's watchdog is a hardware reset circuit while working in harsh or noisy environment, the module may be down. The circuit may enable the module to continue working and never halt.

**Host watchdog:** The host watchdog is a software function to monitor the module's output states. The purpose is to prevent the RS-485 network from communication problem or host halt due to unexpected situation. When the timeout interval expired, the module will turn all outputs to predefined safe value. This can prevent the controlled target from unexpected situation.

# 5. ASCII Command Description

The TRP-C68 DIO and AIO support the ASCII communication protocol, the serial communication data format is Parity check: None, data Bit: 8, Stop bit: 1, baud rate can setting from 1200bps~115200bps.

#### 5-1.Factory Setting

ID Address: 01, RS485 communication protocol: 9600, 8, N, 1 Al Mode Type: ±10V Checksum: Disable.

# 5-2.Protocol Syntax

Command Format:" Leading Code"+"ID Address"+"Command"+"CHK"+(cr) . Response Format:"Leading Code"+"ID Address"+"Data"+"CHK"+ (cr) .

# 5-3. How to Calculate the Check Sum

1. Calculate the ASCII sum of all characters of the command string except the character return.

2. Mask the sum of string with OFFH.

# Example:

Send the command is "\$06M". Sum of string is "\$"+"0"+"6"+"M"="24H"+"30H"+" 4D"="A1H"......The checksum and [CHK]="A1". Response string with checksum is :"A1".

# 5-4. ASCII Command List

| Command List         | Function Description                        | Page Index |
|----------------------|---------------------------------------------|------------|
| %IDNNTTBBDD(CHK)(cr) | Set the module configuration                | 5-5        |
| #ID(CHK)(cr)         | Read all analog input                       | 5-9        |
| #IDN(CHK)(cr)        | Read analog input from N channel            | 5-10       |
| \$ID2(CHK)(cr)       | Read the module's configuration             | 5-11       |
| \$ID5(CHK)(cr)       | Read reset status                           | 5-12       |
| \$ID6HL(CHK)(cr)     | Select analog input channel enable/disable  | 5-13       |
| \$ID7(CHK)(cr)       | Read analog channel enable/disable status   | 5-14       |
| ~01EV(CHK)(cr)       | Set up the calibration enable/disable       | 5-15       |
| \$ID8(CHK)(cr)       | Perform zero calibration                    | 5-16       |
| \$ID9(CHK)(cr)       | Perform full calibration                    | 5-17       |
| \$IDRS(CHK)(cr)      | Perform software reset                      | 5-18       |
| \$IDM(CHK)(cr)       | Read the module's name                      | 5-19       |
| \$IDF(CHK)(cr)       | Read the module's firmware version and date | 5-20       |
| ~IDONN(CHK)(cr)      | Chang the module's name                     | 5-21       |
| ~IDWENN(CHK)(cr)     | Enable watch dog and set up timeout value   | 5-22       |
| ~IDWD(CHK)(cr)       | Disable watchdog                            | 5-23       |
| ~IDWR(CHK)(cr)       | Read watchdog timeout value                 | 5-24       |
| ~**(CHK)(cr)         | System stand by (Host ok!)                  | 5-25       |

# 5-5.Set the module's configuration

| Command     | %IDNNTTBBDD(CHK)(cr) |                                           |  |  |
|-------------|----------------------|-------------------------------------------|--|--|
|             | %                    | First leading code                        |  |  |
| Syntax      | ID                   | Address of setting module from 00~FF(HEX) |  |  |
| Description | NN                   | New address of setting from 00~FF(HEX)    |  |  |
|             | ТТ                   | Analog input type setting                 |  |  |
|             | BB                   | New baud rate setting                     |  |  |
|             | DD                   | Data Format                               |  |  |
|             | СНК                  | Checksum                                  |  |  |
|             | (cr)                 | Carriage return                           |  |  |
| Response    | !ID(CHK)(cr)         | Command valid                             |  |  |
|             | ?ID(CHK)(cr)         | Command Invalid                           |  |  |

# \*The module must be reboot, When you set up module's configuration after.

# 5-6. (TT) Analog input type

| Туре ( | Code           | 08 09                    |                          | 0A                       | 0B                       | 0C                       | 0D                       |
|--------|----------------|--------------------------|--------------------------|--------------------------|--------------------------|--------------------------|--------------------------|
| Volta  | ge:            | ±10V                     | ±5V                      | ±2.5V                    | ±1.25V                   | ±650mV                   | ±20mA                    |
| % of I | SR             | ±100 %                   | ±100 %                   | ±100 %                   | ±100 %                   | ±100 %                   | ±100 %                   |
| 2'S    | Fast<br>Mode   | 0000~8000~FFFF           | 0000~8000~FFFF           | 0000~8000~FFFF           | 0000~8000~FFFF           | 0000~8000~FFFF           | 0000~8000~FFFF           |
| ent    | Normal<br>Mode | 000000~800000~<br>FFFFFF | 000000~800000~F<br>FFFFF | 000000~800000~F<br>FFFFF | 000000~800000~F<br>FFFFF | 000000~800000~F<br>FFFFF | 000000~800000~F<br>FFFFF |

#### 5-7. (BB) Baud Rate Setting

| Code number | 03   | 04   | 05   | 06   | 07    | 08    | 09    | 0A     |
|-------------|------|------|------|------|-------|-------|-------|--------|
| Baud rate   | 1200 | 2400 | 4800 | 9600 | 19200 | 38400 | 57600 | 115200 |

#### 5-8. (DD) Data format setting

| Bit      | 7                                      | 6                                         | 5                                   | 4 | 3 | 2 | 1                                                               | 0                                        |
|----------|----------------------------------------|-------------------------------------------|-------------------------------------|---|---|---|-----------------------------------------------------------------|------------------------------------------|
| Function | Rejection<br>* <b>0=60Hz</b><br>1=50Hz | Checksum<br><b>*0:Disable</b><br>1:Enable | Mode<br>* <b>0=Normal</b><br>1=Fast | 0 | 0 | 0 | Engineer Uni<br>* <b>00</b> =Volt<br>01=Per<br>10=2's Complemer | t Format<br>age<br>cent<br>nt HEX Format |

#### Example:

Send command:"%0003080600",

New ID=03, Analog input= ±10V, Baud Rate=9600, Checksum=Disable DD=00

, Response:"!03".

#### \*If you turn on the system setting switch, the ID will become to "00",

Then send command read analog input CH-0 voltage "#030", Response:" >03+07.63178"=+7.63178V / Unit: Voltage.

```
Example: Send command:%00030B0501 Response:"!03,
New ID=03, Analog input= ±1.25V, Baud Rate=4800, Checksum=Disable DD=01.
```

Then send command read analog input CH-0 FSR of percent "#030", Response:" >03+063.3626" =63.3626 % / Unit: %.

**Example:** Send command:%0101080602 Response:"!01, New ID=01, Analog input= ±10V, Baud Rate=9600, Checksum=Disable, Normal mode, DD=02.

Then send command read analog input CH-0 FSR of percent "#010", Response:" >017FF99F / Unit: 2's complement 3 Byte 000000~800000~FFFFFF.

\*TRPCOM utility is the utility for user to configure the module, the utility also with on-line RS485 modules scanning and searching function. You can find the utility in the TRP-C68 support CD which is bundled in TRP-C68 standard package.

| 🔗 IRPCOM Test Utility                                                                           | ASCII/Modbus RTU Support 🛛 💶 🗙                                                         |
|-------------------------------------------------------------------------------------------------|----------------------------------------------------------------------------------------|
| Setting Termial Scan Option                                                                     | TCP/IP Help                                                                            |
| Terminal Command Input<br>Send Command                                                          | Instruction                                                                            |
| #010                                                                                            | Send                                                                                   |
| Response                                                                                        |                                                                                        |
| >01+08.46889                                                                                    | Auto 80 mS                                                                             |
|                                                                                                 | Clear                                                                                  |
|                                                                                                 | Checksum                                                                               |
|                                                                                                 | Command + Checksum                                                                     |
| Description                                                                                     |                                                                                        |
| Send the module's command and get real<br>configuation setting is enable, the comman<br>status. | time response. If your module's checksum<br>ad checksum will show you the send command |

#### 5-9. Read all analog input

| Command     | #ID(CHK)(cr)                 |                                           |  |  |
|-------------|------------------------------|-------------------------------------------|--|--|
|             | #                            | First leading code                        |  |  |
| Syntax      | ID                           | Address of setting module from 00~FF(HEX) |  |  |
| Description | СНК                          | Checksum                                  |  |  |
|             | (cr)                         | Carriage return                           |  |  |
| Response    | !ID <b>Data0~7</b> (CHK)(cr) | Channel 0,1,2,3,4,5,6,7 Data              |  |  |
|             | ?ID(CHK)(cr)                 | Command Invalid                           |  |  |

#### Example

Send command:"#01" Read the all analog input channels data.

IF TT=08 the data will be show

Response: ">01+02.667+00.006+00.002+00.000+00.000+00.000+00.000\*00.000".....Show the channel 0~7 voltage between -10V~+10V. / Unit: Voltage

#### 5-10. Read analog input from N channel

| Command     | #IDN(CHK)(cr)             |                                           |  |
|-------------|---------------------------|-------------------------------------------|--|
|             | #                         | First leading code                        |  |
| Syntax      | ID                        | Address of setting module from 00~FF(HEX) |  |
| Description | N                         | Analog channel 0~7                        |  |
|             | СНК                       | Checksum                                  |  |
|             | (cr)                      | Carriage return                           |  |
| Response    | !ID <b>Data</b> (CHK)(cr) | Data: Channel N data                      |  |
|             | ?ID(CHK)(cr)              | Command Invalid                           |  |

#### Example:

Send command:"#010" Read the analog input channel 0 value. Response: >01+03.82062 Channel 0=+3.82062. /Unit: Voltage

# 5-11. Read Module's Configuration

| Command               | \$ID2(CHK)(cr)              | \$ID2(CHK)(cr)                            |  |  |  |
|-----------------------|-----------------------------|-------------------------------------------|--|--|--|
|                       | \$                          | First leading code                        |  |  |  |
| Syntax<br>Description | ID                          | Address of setting module from 00~FF(HEX) |  |  |  |
|                       | 2                           | Read module's configuration               |  |  |  |
|                       | СНК                         | Checksum                                  |  |  |  |
|                       | (cr)                        | Carriage return                           |  |  |  |
| Response              | !ID <b>TTBD</b> 00(CHK)(cr) | TT: Analog input type BD: Baud rate type  |  |  |  |
|                       | ?ID(CHK)(cr)                | Command Invalid                           |  |  |  |

#### Example:

Send command:"\$012" .....Read module's configuration. Response:!01**0806**00 TT=08=-10V~+10V...... Refer 5-6 , Baud rate=06=9600.....Refer 5-7.

#### 5-12. Read reset status

| Command     | \$ID5(CHK)(cr)         |                                           |  |  |
|-------------|------------------------|-------------------------------------------|--|--|
|             | \$                     | First leading code                        |  |  |
| Syntax      | ID                     | Address of setting module from 00~FF(HEX) |  |  |
| Description | 5                      | Read reset status                         |  |  |
|             | СНК                    | Checksum                                  |  |  |
|             | (cr)                   | Carriage return                           |  |  |
| Response    | !ID <b>S</b> (CHK)(cr) | <b>S</b> =1 Reset <b>S</b> =0 No Reset    |  |  |
|             | ?ID(CHK)(cr)           | Command Invalid                           |  |  |

#### Example:

Send command: "\$015".

Response: !011 1:Module have been reset.

\*If the module is system halt or detect abnormal voltage, the module will auto restart and flag of reset set up to "1" until use "\$ID5".

#### 5-13. Select analog input channel enable/disable

| Command     | \$ID6HL(CHK)(cr) |                                                     |  |  |  |  |
|-------------|------------------|-----------------------------------------------------|--|--|--|--|
|             | \$               | First leading code                                  |  |  |  |  |
| Syntax      | ID               | Address of setting module from 00~FF(HEX)           |  |  |  |  |
| Description | 6                | Set up channel enable/disable                       |  |  |  |  |
|             | HL               | H: Channel 4~7, L: Channel 0~3 , 0:disable 1:enable |  |  |  |  |
|             | СНК              | Checksum                                            |  |  |  |  |
|             | (cr)             | Carriage return                                     |  |  |  |  |
| Response    | !ID(CHK)(cr)     | Command valid                                       |  |  |  |  |
|             | ?ID(CHK)(cr)     | Command Invalid                                     |  |  |  |  |

#### Example:

Send command:"\$016**0F**"....Channel0~3 enable, Channel4~7 disable, Response: !01.

Then send command:"#01".....Read channel 0~7, Response:" +02.130+07.512-01.765-02.986**+00.000+00.000+00.000,** From channel 4~7 is disable.

#### 5-14. Read analog input channel enable/disable status

| Command     | \$ID7(CHK)(cr)          |                                                 |
|-------------|-------------------------|-------------------------------------------------|
|             | \$                      | First leading code                              |
| Syntax      | ID                      | Address of setting module from 00~FF(HEX)       |
| Description | 7                       | Read analog input channel enable/disable status |
|             | СНК                     | Checksum                                        |
|             | (cr)                    | Carriage return                                 |
| Response    | !ID <b>HL</b> (CHK)(cr) | H: Channel 4~7 L: Channel 0~3                   |
|             |                         | 0:Channel disable 1:Channel Enable              |
|             | ?ID(CHK)(cr)            | Command Invalid                                 |

#### Example:

Send command:"\$017", Response: "!01**0F**" Channel 4~7 disable, Channel 0~3 enable.

#### 5-15. Set up the calibration Enable/Disable

| Command     | ~IDEV(CHK)(cr) |                                                          |
|-------------|----------------|----------------------------------------------------------|
|             | \$             | First leading code                                       |
| Syntax      | ID             | Address of setting module from 00~FF(HEX)                |
| Description | EV             | V=0 Disable V=1 Enable                                   |
|             | СНК            | Checksum                                                 |
|             | (cr)           | Carriage return                                          |
| Response    | !ID(CHK)(cr)   | Command valid                                            |
|             | ?ID(CHK)(cr)   | Return not enable calibration before calibration command |

#### Example:

Send command:"~01E1", Response: "!01"..... Enable calibration.

\**Refer to paragraph 4 Function description before calibration.* 5-16. Perform Zero Calibration

| Command     | \$ID8(CHK)(cr)            |                                                          |
|-------------|---------------------------|----------------------------------------------------------|
|             | \$                        | First leading code                                       |
| Syntax      | ID                        | Address of setting module from 00~FF(HEX)                |
| Description | 8                         | Perform zero calibration                                 |
|             | СНК                       | Checksum                                                 |
|             | (cr)                      | Carriage return                                          |
| Response    | ID(CHK)(cr) Command valid |                                                          |
|             | ?ID(CHK)(cr)              | Return not enable calibration before calibration command |

Send command:"\$018", Response: "!01".

\*Refer to paragraph 4 Function description before calibration.

#### 5-17. Perform Full Calibration

| Command     | \$ID9(CHK)(cr) |                                                          |  |
|-------------|----------------|----------------------------------------------------------|--|
|             | \$             | First leading code                                       |  |
| Syntax      | ID             | Address of setting module from 00~FF(HEX)                |  |
| Description | 9              | Perform full calibration                                 |  |
|             | СНК            | Checksum                                                 |  |
|             | (cr)           | Carriage return                                          |  |
| Response    | !ID(CHK)(cr)   | Command valid                                            |  |
|             | ?ID(CHK)(cr)   | Return not enable calibration before calibration command |  |

#### Example:

Send command:"\$019", Response: "!01".

\*Refer to paragraph 4 Function description before calibration.

#### 5-18. Perform software Reset

| Command               | \$IDRS(CHK)(cr) |                                      |
|-----------------------|-----------------|--------------------------------------|
|                       | \$              | First leading code                   |
|                       | ID              | Address of setting module 00~FF(HEX) |
|                       | RS              | Reset the module                     |
| Syntax<br>description | СНК             | Check sum                            |
|                       | (cr)            | Carriage return                      |
| Response              | IID(CHK)(cr)    | Command valid                        |
|                       | ?ID(CHK) (cr)   | Command Invalid                      |

Send command:"\$01RS"......Reset , Response:"!01"......Have been reset.

#### 5-19. Read the module's name

| Command               | \$IDM(CHK)(cr)   |                                      |
|-----------------------|------------------|--------------------------------------|
|                       | \$               | First leading code                   |
|                       | ID               | Address of setting module 00~FF(HEX) |
|                       | М                | Reading module's name                |
| Syntax<br>description | СНК              | Check sum                            |
|                       | (cr)             | Carriage return                      |
| Response              | IDNNNNN(CHK)(cr) | NNNNN :The chars from 1 –6 chars     |
|                       |                  |                                      |
|                       | ?ID(CHK)(cr)     | Command Invalid                      |

#### Example:

Send command:\$01M...Read the TRP-C68's name , Response:"!01TRPC68"...... The module's name is "TRPC68.

#### 5-20. Read the module's firmware version

| Command     | \$IDF(CHK)(cr)       |                                           |
|-------------|----------------------|-------------------------------------------|
|             | \$                   | First leading code                        |
| Syntax      | ID                   | Address of setting module from 00~FF(HEX) |
| Description | F                    | Read firmware                             |
|             | СНК                  | Checksum                                  |
|             | (cr)                 | Carriage return                           |
| Response    | !IDNNYYMMDD(CHK)(cr) | NN: Module's name YYMMDD: Release Date    |
|             | ?ID(CHK)(cr)         | Command Invalid                           |

Send command:\$01F...Read the module's firmware version, Response:" !01C68M070407"...... The module's version date is "07/04/2007".

#### 5-21. Change the module's name

| Command               | ~IDONN(CHK)(cr) |                                      |
|-----------------------|-----------------|--------------------------------------|
|                       | ~               | First leading code                   |
|                       | ID              | Address of setting module 00~FF(HEX) |
| Syntax<br>description | 0               | Command for rename module            |
|                       | NN              | NN:TRP-C24's name, Max.6 characters  |
|                       | СНК             | Checksum                             |
|                       | (cr)            | Carriage return                      |
| Response              | IID(CHK)(cr)    | Command valid                        |
|                       | ?ID(CHK)(cr)    | Command Invalid                      |

#### Example:

#### 5-22. Enable watchdog and set the timeout value

| Command               | ~IDWENN(CHK)(cr) |                                                                       |
|-----------------------|------------------|-----------------------------------------------------------------------|
|                       | ~                | First leading code                                                    |
|                       | ID               | Address of setting module 00~FF(HEX)                                  |
|                       | WE               | Watchdog Enable                                                       |
| Syntax<br>description | NN               | Set the watchdog time(NN:00~FF) One Unit=0.1 Sec<br>FF: MAX. 25.5 Sec |
|                       | (cr)             | Carriage return                                                       |
| Response              | IID(CHK)(cr)     | Command valid                                                         |
|                       | ?ID(CHK)(cr)     | Command Invalid                                                       |

Send Command:"~01WEFF"..... Set the watchdog time for 25.5 Sec,

#### 5-23. Disable watchdog

| Command               | ~IDWD(CHK)(cr) |                                      |
|-----------------------|----------------|--------------------------------------|
|                       | ~              | First leading code                   |
|                       | ID             | Address of setting module 00~FF(HEX) |
|                       | WD             | Disable watchdog                     |
| Syntax<br>description | (cr)           | Carriage return                      |
| Response              | IID(CHK)(cr)   | Command valid                        |
|                       | ?ID(CHK)(cr)   | Command Invalid                      |

#### Example:

Send Command:"~01WD"..... Watchdog disable. Response:"!01"...... Command valid, System LED will stop flashing.

#### 5-24. Read watchdog timeout value

| Command     | ~IDWR(CHK)(cr)                   |                                                                                                    |
|-------------|----------------------------------|----------------------------------------------------------------------------------------------------|
|             | 2                                | First leading code                                                                                     |
|             | ID                               | Address of setting module 00~FF(HEX)                                                                   |
|             | WR                               | Read watchdog timeout value                                                                            |
| Syntax      | СНК                              | Check sum                                                                                              |
| description | (cr)                             | Carriage return                                                                                        |
| Response    | IDWANN (CHK)(cr)<br>ID (CHK)(cr) | W: watchdog<br>A=E: watchdog en able<br>D: watchdog disable or safe mode<br>NN: watchdog timeout value |
|             | ?ID(CHK)(cr)                     | Command Invalid                                                                                        |

Send Command:"~01WR".... Read watchdog timeout value,

Response:" !01WD0F"....... Command valid, set the watchdog timeout is "0F"..1.6 Sec.

#### 5-25. System stand by (Host OK!)

| Command               | ~**(CHK)(cr) |                    |
|-----------------------|--------------|--------------------|
|                       | ~            | First leading code |
|                       | **           | Host ok!           |
|                       | СНК          | Check sum          |
| Syntax<br>description | (cr)         | Carriage return    |
| Response              |              | No Response        |

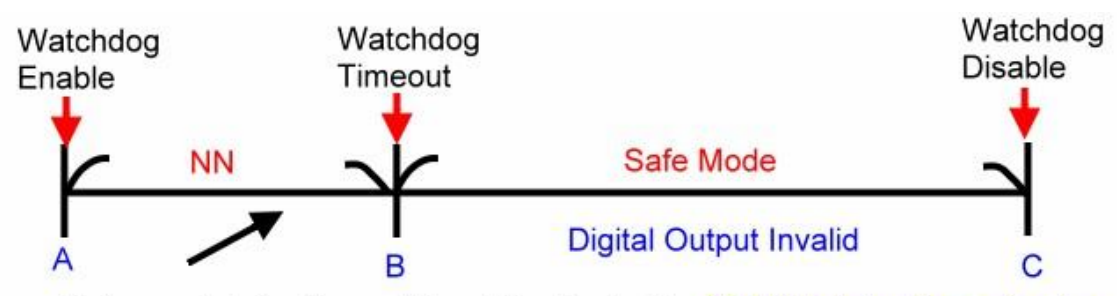

Before watchdog timeout, Send the Host ok ! NN:Watchdog timeout value

\*If watchdog is in enable, send the "Host Ok!" before watchdog timeout (B) the watchdog will re-count, PWR LED will flashing after watchdog timeout.

# 6. Modbus/RTU Command Description

The TRP-C68 AIO support Modbus/RTU protocol, The serial communication data format is Start bit: 1, Data bit: 8, Parity check: None, Stop bit: 1, Baud-rate: 1200bps~115200bps.

#### 6-1. Modbus Syntax

Command Format :ID(HEX)+FC(HEX)+SU(HEX)+DA(HEX) or RC(HEX)+CRC16(HEX), Response Format : ID(HEX)+FC(HEX)+SU(HEX)+DA(HEX) or RC(HEX)+CRC16(HEX), Error Format: ID(HEX)+ FC(HEX)+ CRC16(HEX).

ID: RS485 Device Address (HEX)....1~247 1Byte,
FC: Function Code (HEX)...1 Byte,
SU: Sub Function (HEX)....1 Byte,
DA: Data Format....No Limit,
RC: Reserved code...No Limit,
CRC: Cyclic Redundancy Check...2 Byte.

\*Error Response: If CRC IS mismatches error the response is empty!

7. Modbus/RTU Command List

| Command List                           | Function Description                        | Index |
|----------------------------------------|---------------------------------------------|-------|
| ID 46 00 00 (CRC)                      | Read the module's name                      | 7-1   |
| ID 46 04 IP 00 00 00 (CRC)             | Set up the module's address                 | 7-2   |
| ID 46 05 00 (CRC)                      | Read the module's configuration             | 7-3   |
| ID 46 06 00 BD 00 TT 00 DF 00 00 (CRC) | Set up the module's configuration           | 7-4   |
| ID 46 07 00 (CRC)                      | Read the module's Firmware                  | 7-5   |
| ID 46 08 00 (CRC)                      | Read the reset status                       | 7-6   |
| ID 46 09 00 (CRC)                      | Set up the module reset                     | 7-7   |
| ID 46 21 HL 00(CRC)                    | Select analog channel Disable/Enable        | 7-8   |
| ID 46 22 00 (CRC)                      | Read all channel Disable/Enable status      | 7-9   |
| ID 46 25 XX 00 (CRC)                   | Perform Spam Calibration                    | 7-10  |
| ID 46 26 00 (CRC)                      | Perform Zero Calibration                    | 7-11  |
| ID 46 27 00 (CRC)                      | Perform full Calibration                    | 7-12  |
| ID 03 00 NN 00 CN (CRC)                | Read one or multi channel analog input data | 7-13  |
| ID 04 00 NN 00 CN (CRC)                | Read one or multi channel analog input data | 7-13  |

#### 7-1.Read the module's name

| Command     | ID 46 00 00 (CRC)          |                                                       |  |  |
|-------------|----------------------------|-------------------------------------------------------|--|--|
|             | ID                         | Address of setting module 01~247                      |  |  |
| Syntax      | 46                         | Function code                                         |  |  |
| Description | 00                         | Read module's name                                    |  |  |
|             | 00                         | Reserved code                                         |  |  |
|             | ID 46 00 00 0C 68 00 (CRC) | ID 46 00 00Module command Line                        |  |  |
| Response    |                            | 0C 68 :Module's Name is C68                           |  |  |
|             | ID C6 00 (CRC)             | ID C6 (CRC) C6:Error function code 00 : Reserved code |  |  |

#### Example:

Send Command:" 01 46 00 00" ......Read the TRP-C68's name, Response:" 01 46 00 00 0C 68 00 ".....Module's name is C68, Error Response: "01 C6 00 ".....Error code.

#### 7-2. Set up the module's address

| Command               | ID 46 04 IP 00 00 00 (CRC) |                                                       |  |  |  |
|-----------------------|----------------------------|-------------------------------------------------------|--|--|--|
|                       | ID                         | Address of setting module 1~247                       |  |  |  |
|                       | 46                         | Function Code                                         |  |  |  |
| Syntax<br>Description | 04                         | Set up module's ID                                    |  |  |  |
|                       | IP                         | New module's ID                                       |  |  |  |
|                       | 00 00 00                   | Reserved code                                         |  |  |  |
| Response              | ID 46 04 00 00 00 00 (CRC) | ID 46 04 00 00 00 00Command valid.                    |  |  |  |
|                       | ID C6 00 (CRC)             | ID C6 (CRC) C6:Error function code 00 : Reserved code |  |  |  |

#### Example:

Send Command:" 01 46 04 02 0 0 0" ......Set up the new ID is "02", Response:" 01 46 04 00 00 00 00 ".....New ID changes to 02, Error Response: "01 C6 00".....Error code.

#### 7-3. Read the module's configuration

| Command     | ID 46 05 00 (CRC)                                           |                                                                                                    |  |  |  |
|-------------|-------------------------------------------------------------|----------------------------------------------------------------------------------------------------|--|--|--|
|             | ID                                                          | Address of setting module 1~247                                                                                        |  |  |  |
| Syntax      | 46                                                          | Function Code                                                                                                    |  |  |  |
| Description | 05                                                          | Read module's configuration                                                                                            |  |  |  |
|             | 00                                                          | Reserved code                                                                                                    |  |  |  |
| Response    | ID 46 05 00 <b>BD</b> 00 <b>TT</b> 00 <b>DF</b> 00 00 (CRC) | ID 46 05 00Module command Line<br>BD: Baud-RateSee 7-3-2<br>TT: Analog Input typeSee 7-3-1<br>DF: Data formatSee 7-3-3 |  |  |  |
|             | ID C6 00 (CRC)                                              | ID C6 (CRC) C6:Error function code 00 : Reserved code                                                                  |  |  |  |

#### 7-3-1. (TT) Analog input type

| Type Code      | 08             | 09             | 0A             | 0B             | 0C             | 0D             |
|----------------|----------------|----------------|----------------|----------------|----------------|----------------|
| Voltage:       | ±10V           | ±5V            | ±2.5V          | ±1.25V         | ±650mV         | ±20mA          |
| % of FSR       | ±100 %         | ±100 %         | ±100 %         | ±100 %         | ±100 %         | ±100 %         |
| 2'S complement | 0000~8000~FFFF | 0000~8000~FFFF | 0000~8000~FFFF | 0000~8000~FFFF | 0000~8000~FFFF | 0000~8000~FFFF |
| HEX            | (HEX)          | (HEX)          | (HEX)          | (HEX)          | (HEX)          | (HEX)          |

# 7-3-2. (BB) Baud Rate Setting

| Code number | 03   | 04   | 05   | 06   | 07    | 08    | 09    | 0A     |
|-------------|------|------|------|------|-------|-------|-------|--------|
| Baud rate   | 1200 | 2400 | 4800 | 9600 | 19200 | 38400 | 57600 | 115200 |

# 7-3-3. (DD) Data format setting

| Bit      | 7                                      | 6                                         | 5                                   | 4 | 3 | 2 | 1                                                               | 0                                        |
|----------|----------------------------------------|-------------------------------------------|-------------------------------------|---|---|---|-----------------------------------------------------------------|------------------------------------------|
| Function | Rejection<br>* <b>0=60Hz</b><br>1=50Hz | Checksum<br><b>*0:Disable</b><br>1:Enable | Mode<br>* <b>0=Normal</b><br>1=Fast | 0 | 0 | 0 | Engineer Uni<br>* <b>00</b> =Volt<br>01=Per<br>10=2's Complemer | t Format<br>age<br>cent<br>ht HEX Format |

#### Example:

Send Command:" 01 46 05 00" …Read TRP-C68's configuration, Response:" 01 46 05 00 **06** 00 **08** 00 **08** 00 00 " Error Response: "01 C6 00 ".....Error code .

#### 7-4. Set up the module's configuration

| Command               | ID 46 06 00 BD 00 TT 00 DF 00 00 (CRC)    |                                                                                      |  |  |  |
|-----------------------|-------------------------------------------|--------------------------------------------------------------------------------------|--|--|--|
| Syntax<br>Description | ID                                        | Address of setting module 1~247                                                      |  |  |  |
|                       | 46                                        | Function Code                                                                        |  |  |  |
|                       | 06                                        | Set up module's configuration                                                        |  |  |  |
|                       | 00 BD 00 TT 00 DF 00 00                   | BD: Baud-RateSee 7-3-2<br>TT: Analog Input typeSee 7-3-1<br>DF: Data formatSee 7-3-3 |  |  |  |
| Response              | ID 46 06 00 00 00 00 00 00 00 00 00 (CRC) | ID 46 06 00Module command Line<br>00 00 00 00 00 00 00 00 : Reserved code            |  |  |  |
|                       | ID C6 00 (CRC)                            | ID C6 (CRC) C6:Error function code 00 : Reserved code                                |  |  |  |

#### Example:

Error Response: "01 C6 ".....Error code,

\*Baud-Rate set to 4800

Analog input typ:+/-10V

Data format:00.

#### 7-5. Read the module's Firmware

| Command               | ID 46 07 00 (CRC)                |                                                                                                    |  |  |  |
|-----------------------|----------------------------------|----------------------------------------------------------------------------------------------------|--|--|--|
| Syntax<br>Description | ID                               | Address of setting module 1~247                                                                            |  |  |  |
|                       | 46                               | Function Code                                                                                              |  |  |  |
|                       | 07                               | Read module's Firmware                                                                                     |  |  |  |
|                       | 00                               | Reserved code                                                                                              |  |  |  |
| Response              | ID 46 07 <b>YY MM DD</b> 00(CRC) | ID 46 20Module command Line<br><b>YY</b> :Year, <b>MM</b> :Month , <b>DD:</b> Date ,<br>00 : Reserved code |  |  |  |
|                       | ID C6 00 (CRC)                   | ID C6 (CRC) C6:Error function code 00 : Reserved code                                                      |  |  |  |

#### Example:

Send Command:" 01 46 07 00" ......Set up TRP-C68's configuration,

Response:" 01 46 07 07 04 07 00"...2007 /04/07 12.2006 TRP-C68 Firmware Version, Error Response: "01 C6 00 ".....Error code.

#### 7-6.Read the reset status

| Command     | ID 46 08 00 (CRC)    |                                                       |  |  |  |
|-------------|----------------------|-------------------------------------------------------|--|--|--|
|             | ID                   | Address of setting module 01~247                      |  |  |  |
| Syntax      | 46                   | Function code                                         |  |  |  |
| Description | 08                   | Read reset status                                     |  |  |  |
|             | 00                   | Reserved code                                         |  |  |  |
|             |                      | ID 46 08 00Module command Line                        |  |  |  |
| Response    | ID 46 08 XX 00 (CRC) | XX=01 Have been reset, 00:Have been read              |  |  |  |
|             | ID C6 00 (CRC)       | ID C6 (CRC) C6:Error function code 00 : Reserved code |  |  |  |

# Example:

Send Command:" 01 46 08 00" ......Read the TRP-C68's reset status, Response:" 01 46 08 01 00 "......Have been reset, Error Response: "01 C6 00 "......Error code.

#### 7-7.Set up the module reset

| Command               | ID 46 09 00 (CRC) |                                                |  |  |
|-----------------------|-------------------|------------------------------------------------|--|--|
| Syntax<br>Description | ID                | Address of setting module 1~247                |  |  |
|                       | 46                | Function Code                                  |  |  |
|                       | 09                | Module Reset                                   |  |  |
|                       | 00                | Reserved code                                  |  |  |
| Response              | ID 46 09 00 (CRC) | Module reset                                   |  |  |
|                       | ID C6 00 (CRC)    | ID C6 (CRC) C6:Function Code 00: Reserved code |  |  |

#### Example:

Send Command:" 01 46 09 00", Response:"01 46 09 00...Command valid, Error Response: "01 C6 00"...Error code.

#### 7-8. Select analog channel Disable/Enable

| Command               | ID 46 21 HL 00 (CRC) |                                                                     |  |  |  |  |
|-----------------------|----------------------|---------------------------------------------------------------------|--|--|--|--|
| Syntax<br>Description | ID                   | Address of setting module 1~247                                     |  |  |  |  |
|                       | 46                   | Function Code                                                       |  |  |  |  |
|                       | 21                   | Read module's Firmware                                              |  |  |  |  |
|                       | HL                   | H: Channel 4~7 L: Channel 0~3<br>0:Channel disable 1:Channel Enable |  |  |  |  |
|                       | 00                   | Reserved code                                                       |  |  |  |  |
| Response              | ID 46 21 NN 00(CRC)  | Command valid                                                       |  |  |  |  |
|                       | ID C6 00 (CRC)       | ID C6 (CRC) C6:Error function code 00 : Reserved code               |  |  |  |  |

#### Example:

Send Command:" 01 46 21 0F 00" .....Enable Channel 0~3, Disable Channel 4~7, Response:" 01 46 21 0F 00 "...Command Valid, Error Response: "01 C6 00 ".....Error code.

#### 7-9. Read all channel Disable/Enable status

| Command               | ID 46 22 00 (CRC)           |                                                                                           |  |  |  |
|-----------------------|-----------------------------|-------------------------------------------------------------------------------------------|--|--|--|
|                       | ID                          | Address of setting module 1~247                                                           |  |  |  |
| Syntax<br>Description | 46                          | Function Code                                                                             |  |  |  |
|                       | 22                          | Read all channel disable/enable status                                                    |  |  |  |
|                       | 00                          | Reserved code                                                                             |  |  |  |
| Response              | ID 46 22 <b>HL</b> 00 (CRC) | ID 46 22Module command Line<br>HL=Channel 0~F enable/disable status<br>00 : Reserved code |  |  |  |
|                       | ID C6 00 (CRC)              | ID C6 (CRC) C6:Error function code 00 : Reserved code                                     |  |  |  |

#### Example:

Send command :" 01 46 22 00".....Data Channel,

Response:" 01 46 22 0F 00"...Channel 0~3 is enable, Channel 4~7 is disable, Error Response: "01 C6 00 ".....Error code.

#### 7-10. Perform Spam Calibration

| Command               | ID 46 25 XX 00 (CRC)         |                                                      |  |  |  |  |
|-----------------------|------------------------------|------------------------------------------------------|--|--|--|--|
|                       | ID                           | Address of setting module 1~247                      |  |  |  |  |
|                       | 46                           | Function Code                                        |  |  |  |  |
| Syntax<br>Description | 25                           | Spam calibration enable                              |  |  |  |  |
|                       | xx                           | XX=00 Disable XX=01 Enable                           |  |  |  |  |
|                       | 00                           | Reserved code                                        |  |  |  |  |
| Response              | ID 46 25 00 00 <b>(</b> CRC) | ID 46 25 00Module command Line<br>00 : Reserved code |  |  |  |  |
|                       | ID C6 00 (CRC)               | ID C6 (CRC) C6:Error function code00 : Reserved code |  |  |  |  |

#### Example:

Send command "01 46 25 01 00",

Response:" 01 46 25 00"...Set up enable,

Error Response: "01 C6 00".....Error code.

#### \*Refer to paragraph 4 Function description before calibration.

#### 7-11. Perform Zero Calibration

| Command     | ID 46 26 00 (CRC) |                                                       |  |  |  |
|-------------|-------------------|-------------------------------------------------------|--|--|--|
|             | ID                | Address of setting module 1~247                       |  |  |  |
| Syntax      | 46                | Function Code                                         |  |  |  |
| Description | 26                | Spam zero calibration                                 |  |  |  |
|             | 00                | Reserved code                                         |  |  |  |
|             |                   | ID 46 26Module command Line                           |  |  |  |
| Response    | ID 46 26 00 (CRC) | 00 : Reserved code                                    |  |  |  |
|             | ID C6 00 (CRC)    | ID C6 (CRC) C6:Error function code 00 : Reserved code |  |  |  |

#### Example:

Send command :"01 46 26 00",

Response:" 01 46 26 00"....Command valid,

Error Response: "01 C6 00 ".....Error code.

#### \*Refer to paragraph 4 Function description before calibration.

#### 7-12. Perform full Calibration

| Command     | ID 46 27 00 (CRC) |                                                       |  |  |  |
|-------------|-------------------|-------------------------------------------------------|--|--|--|
|             | ID                | Address of setting module 1~247                       |  |  |  |
| Svntax      | 46                | Function Code                                         |  |  |  |
| Description | 27                | Spam full calibration                                 |  |  |  |
|             | 00                | Reserved code                                         |  |  |  |
| Response    | ID 46 27 00 (CRC) | ID 46 27Module command Line<br>00 : Reserved code     |  |  |  |
|             | ID C6 00 (CRC)    | ID C6 (CRC) C6:Error function code 00 : Reserved code |  |  |  |

#### Example:

Send command :"01 46 27 00",

Response:" 01 46 27 00"....Command valid,

Error Response: "01 C6".....Error code.

#### \*Refer to paragraph 4 Function description before calibration.

#### 7-13. Read one or multi channel analog input data

| Command                          | ID 03 00 NN 00 CN (CRC)<br>ID 04 00 NN 00 CN (CRC) |                                                                                                    |
|----------------------------------|----------------------------------------------------|----------------------------------------------------------------------------------------------------|
|                                  | ID                                                 | Address of setting module 1~247                                                                                                    |
| Command<br>Syntax<br>Description | 03 or 04                                           | Function Code                                                                                                    |
|                                  | 00 NN                                              | Start channel from NN=00~07                                                                                                    |
|                                  | 00 CN                                              | How many channel want to read CN=1~8                                                                                                    |
|                                  | ID 03/04 BC ST DATA (CRC)                          | ID 03 or 04Module command Line<br>BC: Byte Counter<br>ST:01when Voltage or % of FSR is Positive<br>ST:00 when Voltage or % of FSR is Negative<br>ST:02when fast mode and engineer mode is 2byte<br>ST:03when normal mode and engineer mode is 3byte<br>DATA: Analog Input value |
| Response                         | ID 83 ER (CRC)                                     | ID 83 :Function Code<br>ER=00 Syntax error<br>ER=01 Data Format error<br>ER=02 Start channel error<br>ER=03 I/O out of range                                                                                                    |

#### Example:

TT=08, DF:00

Send command "1 3 0 0 0 1"...Read channel 0 voltage

Response:" 01 03 05 10 00 87 89 65 "......+8.78965V.

\*When voltage or % of FSR mode the data length is 5 byte, 1<sup>st</sup> byte is 10: Positive,00: Negative

#### Example:

When DF is 02 (Engineer and normal mode), Byte Counter is 3 bytes.

TT=08, DF:02 DF: fast mode display 3 byte,

Send command "01 03 00 00 01 "...Read channel 0 engineer mode :0000~8000~FFF /HEX= -10V~0V~+10V

Response:" 01 03 03 B7 BD DB "....10: Engineer mode AC 1A =about +4.3V

When DF is 22 (Engineer And fast Mode)..Byte Counter Is 2 Bytes

TT=08, DF:22 DF: fast mode display 2 byte,

Send command "01 03 00 00 01 "...Read channel 0 engineer mode :0000~8000~FFF /HEX= -10V~0V~+10V

Response:" 01 03 02 AC 1A "....10: Engineer mode AC 1A =about +3.3V

#### Example:

TT=08, DF:02 DF: normal mode display 3 byte, Engineer Mode Send command "01 03 00 00 01 "...Read channel 0 engineer mode :000000~800000~FFFFF

#### /HEX=

-10V~0V~+10V

Response:" 01 03 03 EE 1C BD "....10: Engineer mode EE 1C BD =about +8.58V

#### Example:

TT=09, DF:01 Send command "01 46 06 00 **06** 00 **09** 00 **01** 00 00"....BD=9600,TT=09=+/-5V,DF=01 =% of FSR.....set up configuration ...see 7.4 Response:" 01 46 06 00 00 00 00 00 00 00 00"

Send command "01 03 00 00 01 "...Read channel 0 % of FSR Response:" 01 03 05 10 00 **51 43 59** "....51 43 59= + 51.4359 %.....about +2.55V

#### Example:

# Note: Some Modbus utility support 2 byte data each channel like Modbus Poll, but the TRP-C68 standard mode is support 5 byte for display, If user use the that utility, the TRP-C68 must be adjust the data format.

#### Example :

Send command: "02 46 06 00 **06** 00 **08** 00 **02** 00 00"....Set the BD=06=9600, TT=08=+/-10V, DF=02=Engineer display. Response: "02 46 06 00 00 00 00 00 00 00 00".....Command valid.

Then send the command : "1 3 0 0 0 1".....Read channel 0 voltage Response:" 02 03 02 **E1 C1**" ....Channel 0 data is ="**E1 C1**"

#### Note: The engineer's display is 0000(hex)~8000(hex)~FFFF(hex)=-10V~0V~+10V

#### Example:

TT=09, DF:01

Send command "01 46 06 00 **06** 00 **09** 00 **01** 00 00"....BD=9600,TT=09=+/-5V,DF=01 =% of FSR.....set up configuration ...see 7.4 Response:" 01 46 06 00 00 00 00 00 00 00 00"

Send command "01 03 00 00 01 "...Read channel 0 % of FSR Response:" 01 03 05 10 00 **51 43 59** "....51 43 59= + 51.4359 %.....about +2.55V

#### Example:

TT=08, DF=00 Send command "01 03 00 05 0 3 "...Read channel 5~7 Response:" 01 03 0F **10 00 79 88 53** 10 00 00 14 35 **10 00 19 37 00** "....Channel 5=+7.98853V, Channel 6=+0V, Channel 7=+1.937V

#### 7. How to use the utility for windows

The TRPCOM utility can help you to test and configuration the module's data transmit and receive analog input data and output communication status. User may download TRPCOM software from TRYCOM web <u>www.trycom.com.tw</u>.

1. The "Setting" function is for user to initiate the software to set the Com Port from 1 to 20 and setting the Baud-Rate from 1200 to 115200, Checksum Enable or Disable. ... See Figure 1

\*The Module Factory Setting is "9600" and "ID" is 01, Checksum is Disable.

\*Turn module's switch to "OFF,ON" position into ASCII communication mode.

| DM3 💽   | ]<br>In Protocal | <mark>9600</mark><br>1200              | J | ок      |  |
|---------|------------------|----------------------------------------|---|---------|--|
|         | O Mo             | 2400<br>4800<br>9600<br>19200<br>38400 |   | Default |  |
| ASCIECT |                  | 115200                                 |   | Exit    |  |

- Figure 1
- 2. The "Terminal" function is for user to input command, user can control all of module's digital input/output status or wait to get module response status ... See Figure 2.

| end Command<br>\$03M                                                              |                                                                                        |
|-----------------------------------------------------------------------------------|----------------------------------------------------------------------------------------|
| ,<br>Response                                                                     | Send                                                                                   |
| IO3TRPC68                                                                         | Auto 80 mS                                                                             |
|                                                                                   | Clear                                                                                  |
|                                                                                   | Checksum                                                                               |
|                                                                                   | Command + Checksum                                                                     |
| scription                                                                         |                                                                                        |
| end the module's command and get real<br>onfiguation setting is enable, the comma | time response. If your module's checksum<br>nd checksum will show you the send command |

```
Figure 2
```

# If you don't know the module's ID may select "Scan" to find the module's setting.

| TRPCOM               | Test Utility             |                      |           |             | 2        | 010 Pro Vei   | rsion [     | - 0 >   |
|----------------------|--------------------------|----------------------|-----------|-------------|----------|---------------|-------------|---------|
| Setting              | Termial                  | Scan                 | ГСР/ІР    | Help        |          |               |             |         |
| ID                   | Name                     |                      | Descripti | Description |          | Rate Ch       | Check Sum 🔺 |         |
| 03                   | TRP-C68                  |                      | 8 CH A.D  |             | 96       | 00 (          | Disable 🔜   |         |
| -Scan The M<br>COM 3 | odule Status —<br>       | 5 ID 04              | Baud R    | ate 9600    | Ch       | ecksum [      | Disable     |         |
|                      | Scan                     |                      | Scar      | n Unknown   |          | Configuration |             |         |
| - Analog Valu<br>D0  | ie/Digital Input C<br>D1 | ounter Value –<br>D2 | D3        | D4          | D5       | D6            | D7          | 1       |
|                      | ]<br>D9                  | DA                   | DB        | DC          | DD       | DE            | _]<br>DF    | لــــــ |
| DO/DI Status         |                          | Comma                | and       |             | Response |               |             |         |

Select the module which one you want setting then click "Configuration".

Example: TRP-C68 Configuration

A: Get analog input voltage Value please click "D0~D7" button.

B: Set up new RS485 ID, Baud-Rate and data format then click "Write to EEPROM" button.

| TRPCOM T         | est Utility      |                                         |             |           | 20                                   | lO Pro Versi | on _[    |  |
|------------------|------------------|-----------------------------------------|-------------|-----------|--------------------------------------|--------------|----------|--|
| Setting T        | ermial           | Scan TO                                 | CP/IP       | lelp      |                                      |              |          |  |
| ID               | Name             |                                         | Description | ı         | Baud F                               | Rate Chei    | ck Sum 🔄 |  |
| 03 TF            | RP-C68           | 8                                       | B CH A.D    |           | 960                                  | D Di         | sable -  |  |
| 7                |                  |                                         |             |           |                                      |              |          |  |
| Scan The Mod     | ule Status —     |                                         |             |           |                                      |              |          |  |
| сом 3            | RS4851           | D 04                                    | Baud Ra     | te 9600   | Che                                  | cksum Dis    | able     |  |
|                  |                  |                                         | 2           |           |                                      |              |          |  |
|                  | Scan             | 1                                       | Scan I      | Jnknown   |                                      | Configur     | ation    |  |
| Analog Value/    | Digital Input Co | unter Value —                           |             | 2020      |                                      | allerer.     |          |  |
| DO               | D1               | D2                                      | D3          | D4        | D5                                   | D6           | D7       |  |
| +00.0018         | -00.0021         | -00.0018                                | -00.0015    | -00.0021  | -00.0015                             | -00.0030     | -00.000  |  |
| D8               | D9               | DA                                      | DB          | DC        | DD                                   | DE           | DF       |  |
|                  |                  |                                         |             |           |                                      |              |          |  |
|                  |                  |                                         |             |           |                                      |              |          |  |
| DO/DI Status     |                  | Comman                                  | id          |           | Response                             |              |          |  |
| Digital Output ( | Control ———      |                                         |             |           |                                      |              |          |  |
| DO               | D1               | D2                                      | D3          | D4.       | D5                                   | D6           | D7       |  |
| DO8              | D09              | DOA                                     | DOB         | DOC       | DOD                                  | DOE          | DOF      |  |
| New Module C     | opfiquration     |                                         |             |           |                                      |              |          |  |
| Baud_Rate        | AS               | SCII Check_Sun                          | n/C68 Mode  | TRP-C68 / | Analog Type                          |              |          |  |
| 9600             | • D              | isable/Norm                             | al 🗖        | 08(+/-10  | )V) 🔹                                |              |          |  |
| Module ID        | Da               | ta Format                               | 12          | TRP-C68 D | TRP-C68 Data Format VVrite to EEPROM |              |          |  |
| 000              | 8000             | (1) (1) (1) (1) (1) (1) (1) (1) (1) (1) | 100         |           | PORCE REPORT                         |              |          |  |

# 8. Application

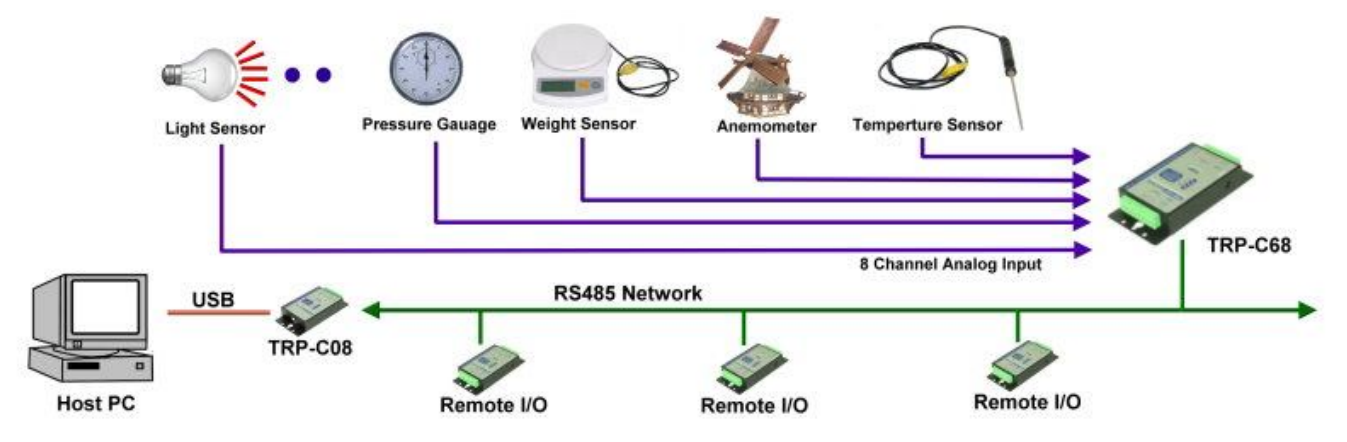

# 9. Using the Modbus poll for test the TRP-DIO and AIO

The **Modbus poll** is the very popular utility that supports the Modbus RTU/ASCII and Modbus TCP/IP, you can download that for test the any TRP-DIO and AIO basic Modbus function. The download website is <u>http://www.modbustools.com/modbus\_poll.asp</u>